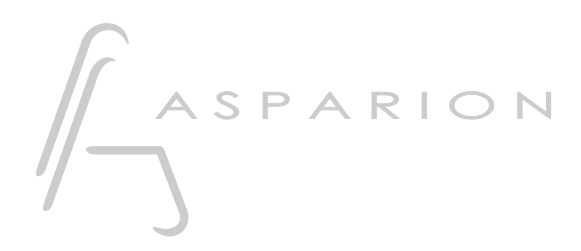

# Cubase

# D400

D400<sup>T</sup> D400<sup>F</sup>

# Cubase

Dieser Leitfaden zeigt Ihnen, wie Sie den D400 in Cubase einrichten. Alle Bilder wurden aus Cubase 7 entnommen, sind aber auch für die meisten anderen Cubase Versionen zutreffend.

Alle erwähnten Dateien finden Sie auf dem USB-Stick, im Installationsordner des Asparion Configurators oder auf unserer Internetseite.

Sollten Probleme bezüglich des Leitfadens auftreten, kontaktieren Sie uns bitte über unsere Internetseite <u>www.asparion.de/contact</u> und wir werden Ihnen unverzüglich weiterhelfen.

## Schritt 1:

- Wählen Sie das Cubase Preset Wie Sie ein Preset wählen, ist im Haupt-Handbuch beschrieben.

# Schritt 2:

- Öffnen Sie Cubase
- Wählen Sie Devices->Device Setup...

| ٠.   |      |         |       |      |       |           |       |                                                                                                    |                                                                                                    |         |               |  |  | Cubase |
|------|------|---------|-------|------|-------|-----------|-------|----------------------------------------------------------------------------------------------------|----------------------------------------------------------------------------------------------------|---------|---------------|--|--|--------|
| File | Edit | Project | Audio | MIDI | Media | Transport | Devic | es \                                                                                                    | Window                                                                                                    | Help    | Steinberg Hub |  |  |        |
|      |      |         |       |      |       |           |       | Gene                                                                                                    | ric Remo                                                                                                    | te      |               |  |  |        |
|      |      |         |       |      |       |           |       | MIDI                                                                                                    | Device M                                                                                                    | lanager |               |  |  |        |
|      |      |         |       |      |       |           | 1     | Mack                                                                                                    | Generic Remote<br>MIDI Device Manager<br>Mackie Control<br>MixConsole F3<br>Plug-in Information<br>Record Time Max<br>Fime Display<br>/ST Connections F4<br>/ST Instruments F11 |         |               |  |  |        |
|      |      |         |       |      |       |           | 1     | MixConsole F3 Plug-in Information Record Time Max                                                                                                    |                                                                                                    |         |               |  |  |        |
|      |      |         |       |      |       |           | 1     | Plug-                                                                                                    | in Inform                                                                                                    | nation  |               |  |  |        |
|      |      |         |       |      |       |           | 1     | Generic Remote<br>MIDI Device Manager<br>Mackie Control<br>MixConsole F3<br>Plug-in Information<br>Record Time Max<br>Time Display<br>VST Connections F4<br>VST Instruments F11<br>VST Performance F12<br>Virtual Keyboard Alt+K |                                                                                                    |         |               |  |  |        |
|      |      |         |       |      |       |           | -     | Time Display                                                                                                    |                                                                                                    |         |               |  |  |        |
|      |      |         |       |      |       |           | •     | VST C                                                                                                    | Connectio                                                                                                    | ons     | F4            |  |  |        |
|      |      |         |       |      |       |           | •     | VST I                                                                                                    | nstrumer                                                                                                    | its     | F11           |  |  |        |
|      |      |         |       |      |       |           | •     | VST P                                                                                                    | erformar                                                                                                    | nce     | F12           |  |  |        |
|      |      |         |       |      |       |           | •     | Virtua                                                                                                    | al Keyboa                                                                                                    | rd      | Alt+K         |  |  |        |
|      |      |         |       |      |       |           | :     | Show                                                                                                    | Panel                                                                                                    |         |               |  |  |        |
|      |      |         |       |      |       |           | I     | Devic                                                                                                    | e Setup                                                                                                    |         |               |  |  |        |

2

## Schritt 3:

- Klicken Sie auf das + Symbol und fügen Sie Generic Remote hinzu
- Wählen Sie D400 als MIDI Input und als MIDI Output
- Klicken Sie Import und wählen Sie die Datei CubaseGenericPresetD400.xml

| ¢                                |                         | Device Se                 | tup               |              |                   |               |        |           | × |
|----------------------------------|-------------------------|---------------------------|-------------------|--------------|-------------------|---------------|--------|-----------|---|
| + - 14                           | Generic Remote          |                           |                   |              |                   |               |        |           |   |
| Devices                          | D 400 MIDI Input        |                           |                   |              |                   |               |        |           |   |
| MIDI                             | D 400 MIDI Output       |                           |                   |              |                   |               |        |           |   |
| Remote Devices<br>Generic Remote | Control Name<br>Fader 1 | MIDI Status<br>Controller | MIDI Channel<br>1 | Address<br>7 | Max. Value<br>127 | Flags<br>R, , | ^      | Import    |   |
| Mackie Control                   | Fader 2<br>Fader 3      | Controller<br>Controller  | 2 3               | 7            | 127               | R, ,<br>R, ,  |        | Export    |   |
| Record Time Max                  | Fader 4                 | Controller                | 4                 | 7            | 127               | R, ,          |        | Add       |   |
| Video                            | Fader 6                 | Controller                | 6                 | 7            | 127               | R, ,          |        | Delete    |   |
| VST Audio System                 | Fader 7<br>Fader 8      | Controller<br>Controller  | 8                 | 7            | 127               | R, ,<br>R, ,  |        | Learn     |   |
| VST System Link                  | Fader 9<br>Fader 10     | Controller                | 9                 | 7            | 127               | R, ,          |        |           |   |
|                                  | Fader 11                | Controller                | 11                | 7            | 127               | R, ,          |        |           |   |
|                                  | K K                     | Controller                | 12                | /            | 127               | R, ,          | ř      |           |   |
|                                  | Control Name            | Device                    | Channel/Categ     | oŋ Value/    | Action            | Flags         |        | VST 1-16  | 7 |
|                                  | Fader 1                 | VST Mixer                 | Drums             | 1025         |                   |               | $\sim$ |           |   |
|                                  | Fader 2                 | VST Mixer                 | Bass              | 1025         |                   | <i></i>       |        | Rename    |   |
|                                  | Fader 3                 | VST Mixer                 | Guitar            | 1025         |                   | <i></i>       |        |           | - |
|                                  | Fader 4                 | VST Mixer                 | Organ             | 1025         |                   | <i></i>       |        | Add       |   |
|                                  | Fader 5                 | VST Mixer                 | Bass (Audio)      | 1025         |                   | <i></i>       |        | Delete    |   |
|                                  | Fader 6                 | VST Mixer                 | Guitar (Audio)    | 1025         |                   | <i>11</i>     |        | Delete    |   |
|                                  | Fader 7                 | VST Mixer                 | Vocals            | 1025         |                   | <i>11</i>     |        |           |   |
|                                  | Fader 8                 | VST Mixer                 | FX 1-Roomwork     | cs S 1025    |                   | <i>11</i>     |        |           |   |
|                                  | Fader 9                 | VST Mixer                 | FX 2-MonoDela     | y A 1025     |                   | <i>11</i>     |        |           |   |
|                                  | Fader 10                | VST Mixer                 | FX 3-MonoDela     | y B 1025     |                   | <i>11</i>     |        |           |   |
|                                  | Fader 11                | VST Mixer                 | Stereo In 1       | 1025         |                   | <i>11</i>     |        |           |   |
|                                  | Fader 12                | VSI Mixer                 | Mono in 1         | 1025         |                   |               | $\sim$ |           |   |
|                                  |                         |                           |                   |              |                   | >             | 1      |           |   |
|                                  | Help                    |                           |                   |              |                   | R             | Reset  | Apply     |   |
|                                  |                         |                           |                   |              |                   |               |        | OK Cancel |   |

#### Schritt 4:

- Klicken Sie auf das + Symbol und fügen Sie Mackie Control hinzu
- Wählen Sie D400 als MIDI Input und als MIDI Output

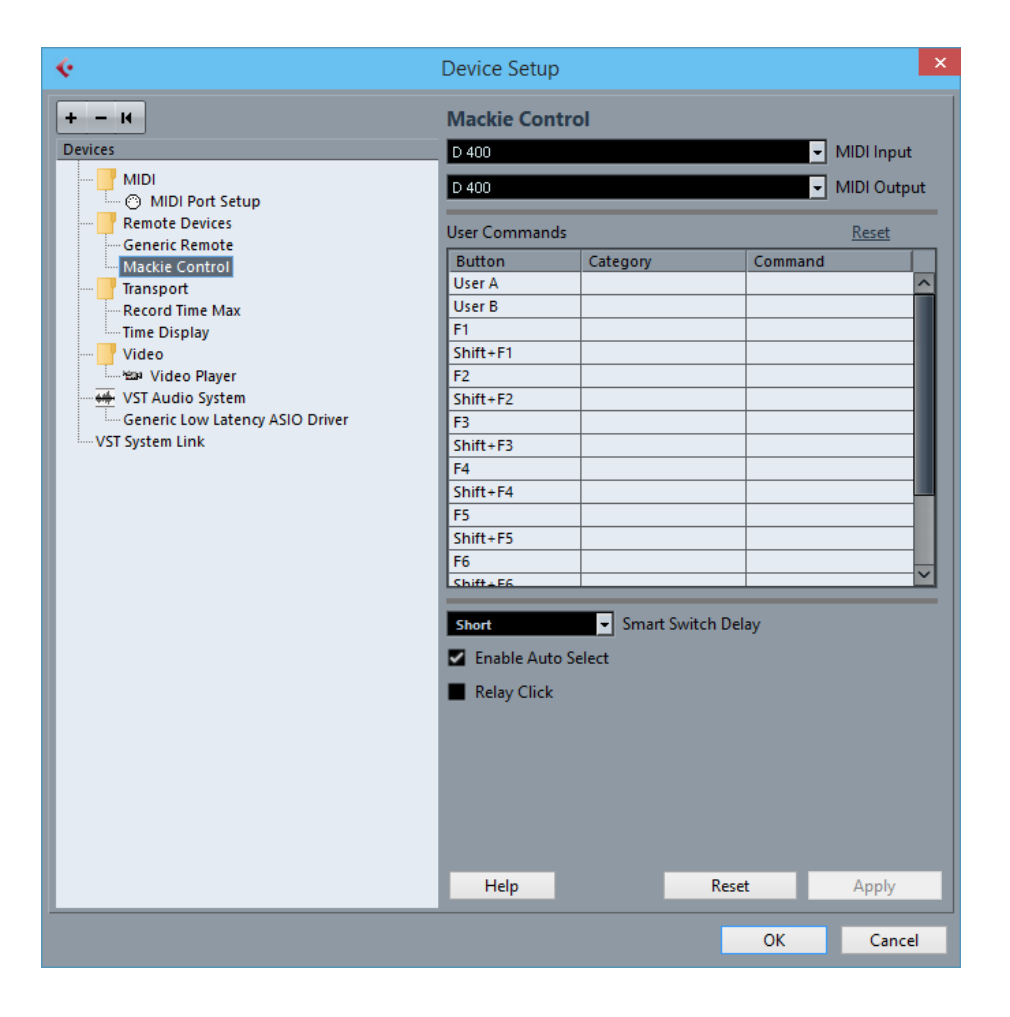

## Schritt 5: (optional)

- Falls Sie mehr als eine Extension anschließen möchten, sollten Sie Schritt 4 wiederholen, dabei allerdings **D400 (2)** als **MIDI Input** und als **MIDI Output** wählen

Falls nur ein D400 angezeigt wird, sollten Sie die weiteren Extensions zuerst aktivieren. Wie Sie dies durchführen, wird im Haupt-Handbuch beschrieben.

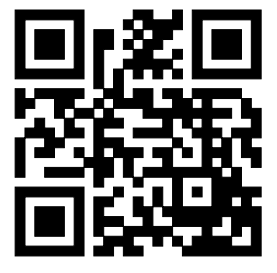

Für weitere Informationen besuchen Sie www.asparion.de